# リヨリチパス」回細ラけ手順

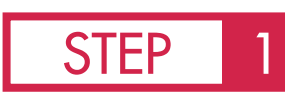

公式サイト内の 「マイページ(アイコン)」よりアクセス

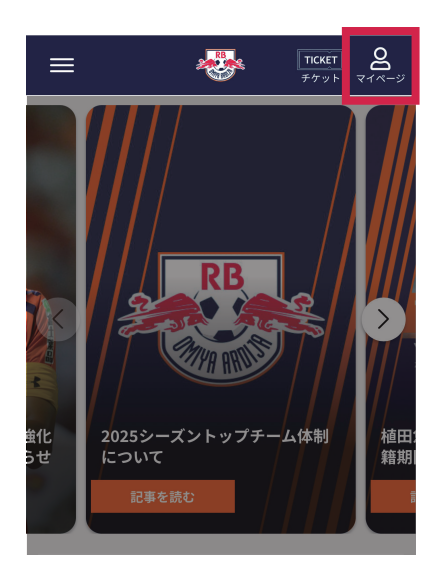

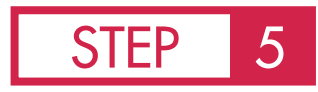

生年月日を入力

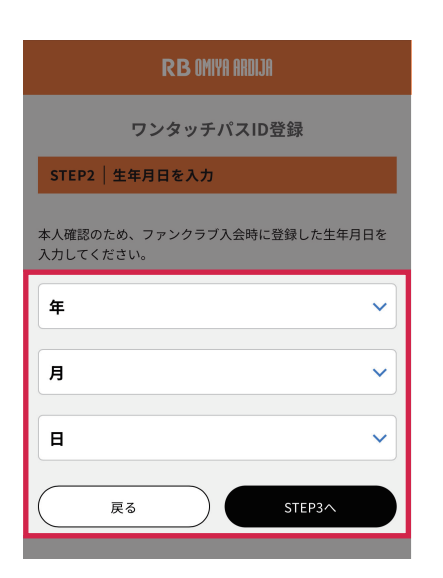

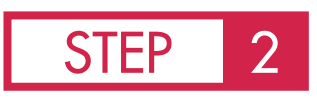

ファンクラブカードを追加を選択

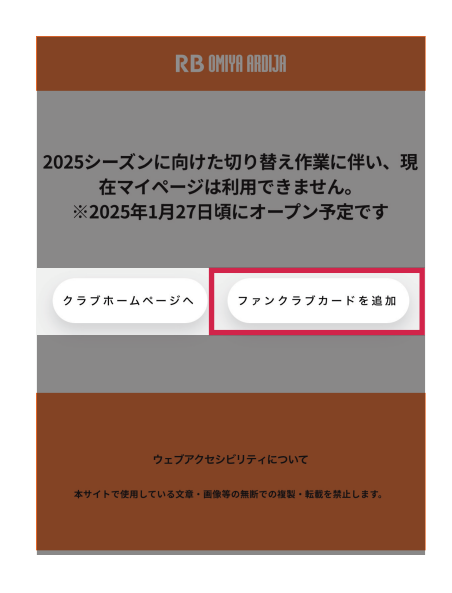

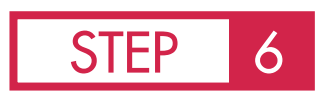

# 会員情報に誤りがなければ次へ

| STEP3   ワンタッチパスIDとJリーグIDを連携                                                               |                     |
|-------------------------------------------------------------------------------------------|---------------------|
| JリーグIDとワンタッチバスIDを連携します。<br>お客様の情報が統合され、ファンクラブ会員の情報でJリーグ<br>IDが更新されます。<br>※次の画面で確認修正も行えます。 |                     |
| ファンクラブ会員情報                                                                                |                     |
| 氏名                                                                                        |                     |
| <b>ワンタッチパスID</b><br>(クラブ発行会員番号)                                                           |                     |
| ファンクラブグレード                                                                                |                     |
| JリーグID会員 登録情報                                                                             |                     |
| JリーグID                                                                                    |                     |
| 氏名                                                                                        |                     |
| 戻る                                                                                        | STEP4へ<br>(顧客情報の確認) |

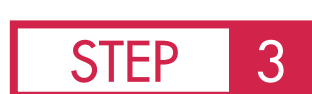

### Jリーグ ID でログイン ※既にログイン済みの場合は 自動でスキップされます

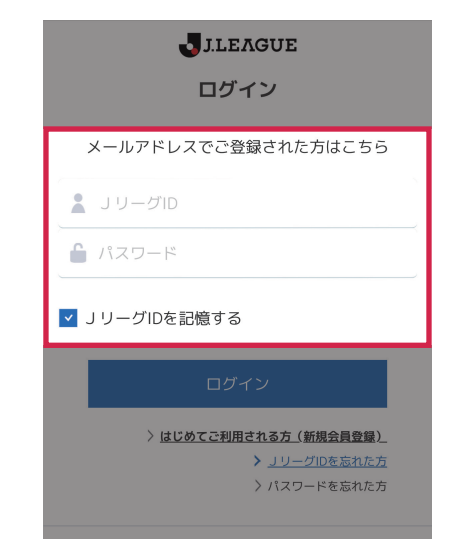

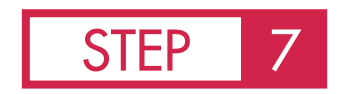

# 登録情報に誤りがなければ完了

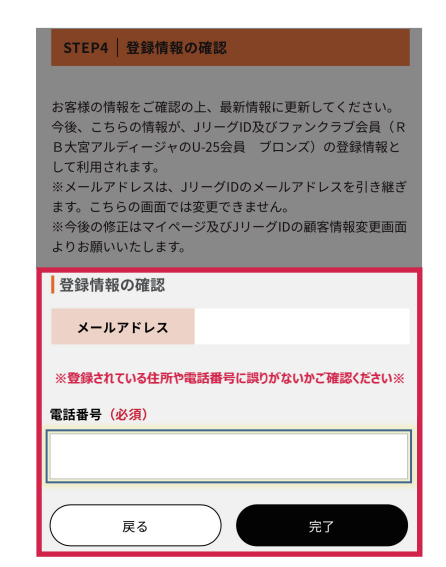

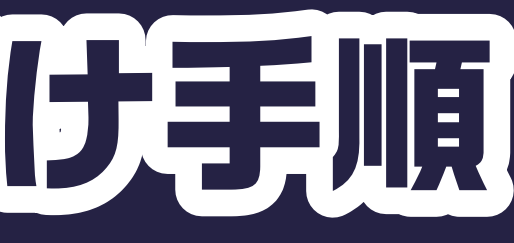

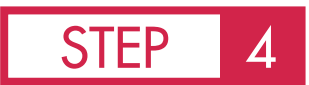

# ワンタッチパス ID を入力

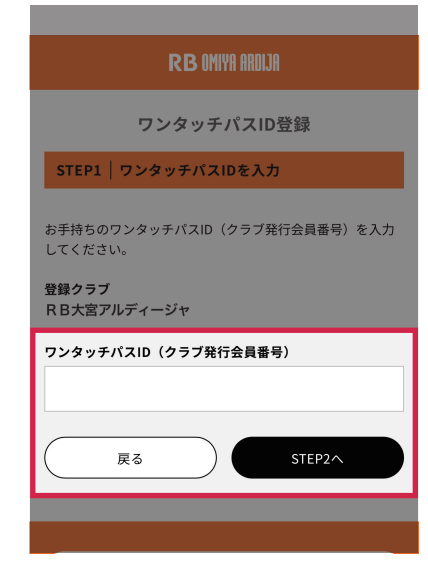